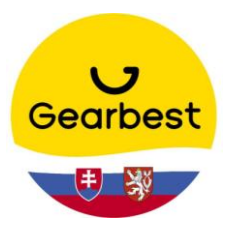

## NÁVOD NA REGISTRÁCIU

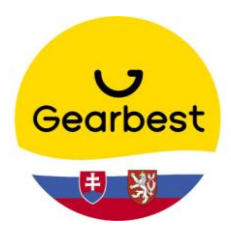

## **GEARBEST.COM**

 Otvoríme si stránku <u>www.gearbest.com</u>. Prejdeme na nápis **"Sign in"**. Noví zákazníci kliknú na **"Register"**. Zákazníci, ktorí sú zaregistrovaní kliknú na **"Sign** in".

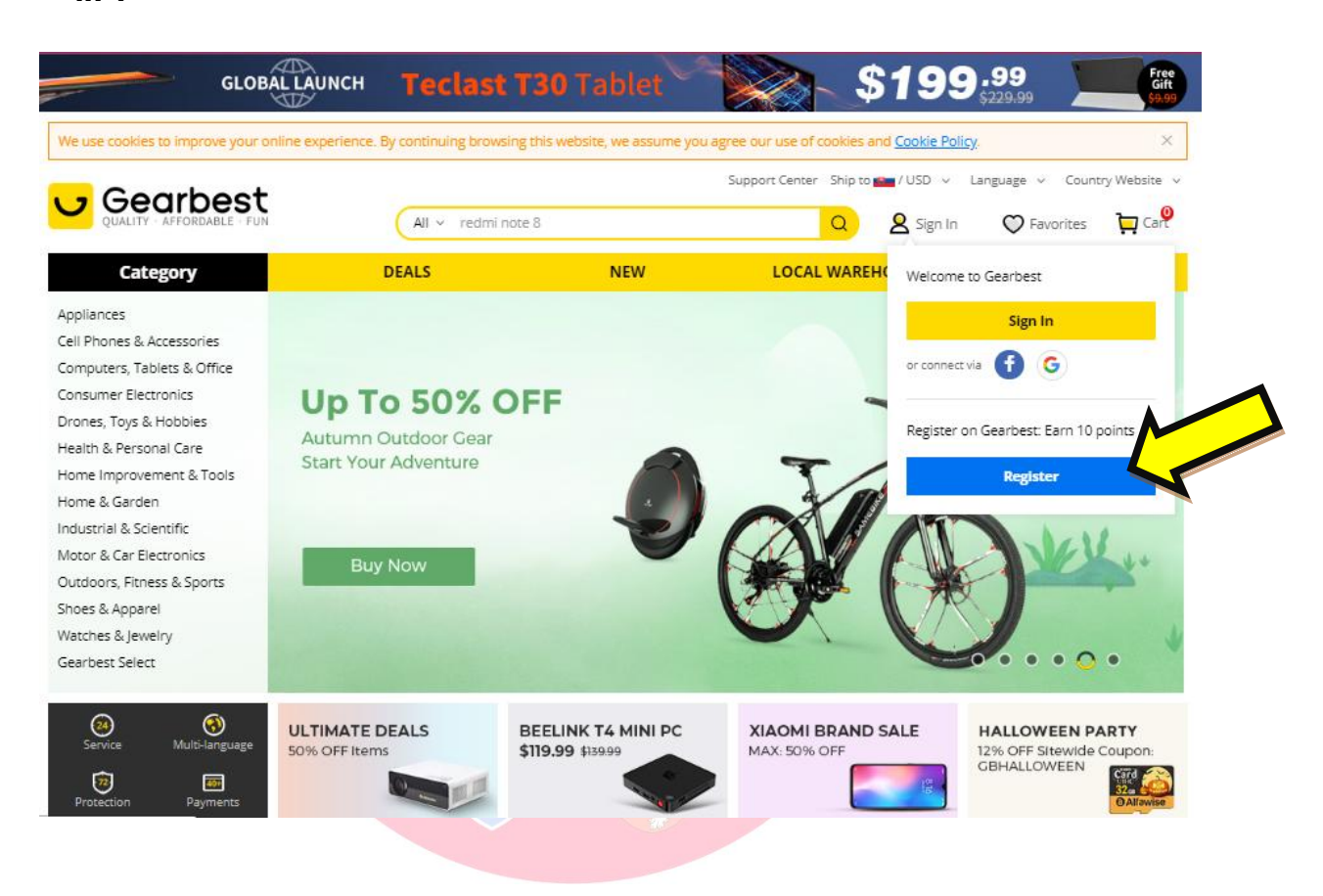

 Následne vypíšeme údaje ako sú email, cez ktorý sa budete prihlasovať a na ktorý Vám budú chodiť informácie o Vašich objednávkach. Napíšeme heslo, potvrdíme ho a opíšeme kód z obrázku. Prihlásiť sa taktiež môžete cez Facebook či Google účet. 3. Následne potvrdíte svoj účet cez link, ktorý ste obdržali na svoju emailovú adresu.

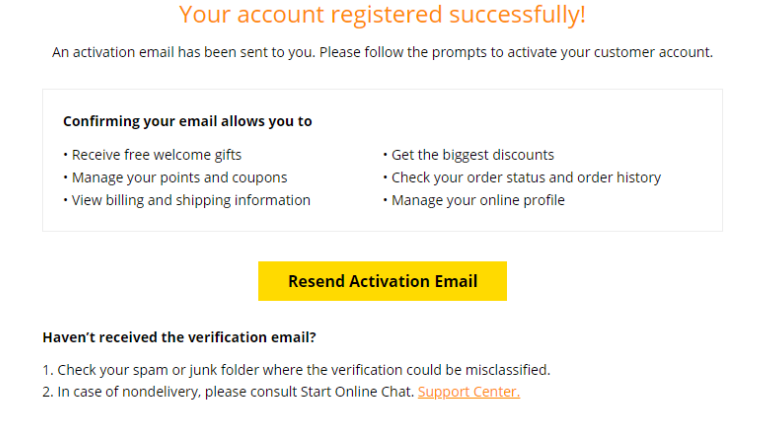

4. Po aktivácii sa prihlásime do účtu. Prejdeme na záložku "My Profile".

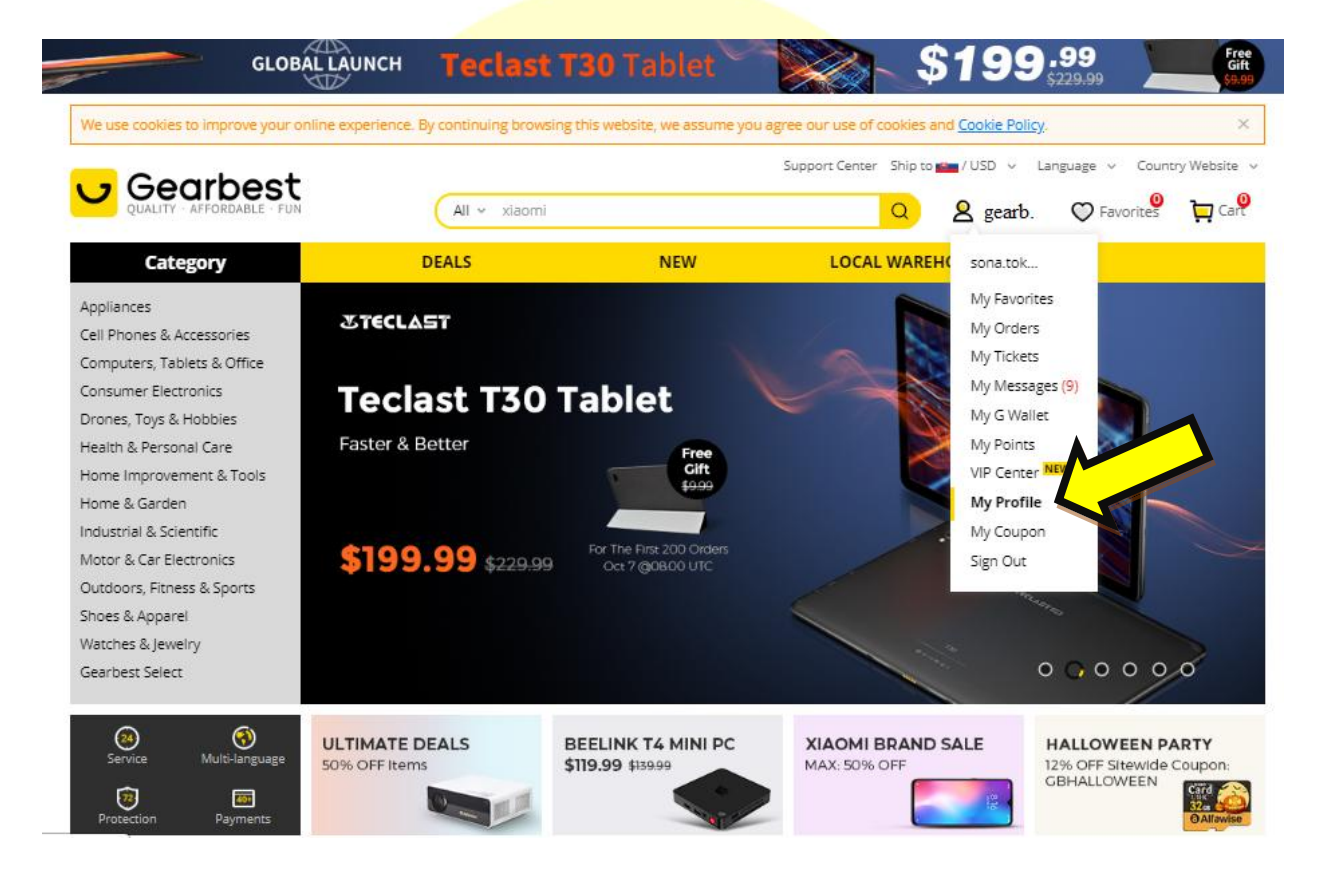

5. V danej záložke klikneme na **"Address Book"** a vyplníme doručovaciu adresu. Všetky údaje musia byť **BEZ DIAKRITIKY!** 

|                            | •Personal Information    | Change Password              | Address Book               |                                             |
|----------------------------|--------------------------|------------------------------|----------------------------|---------------------------------------------|
| •                          | Complete the information | n to receive 10 Growth Valu  | e                          |                                             |
| Lv.0<br>Growth Value: 5    | *First name:             |                              |                            |                                             |
| 🖉 Edit Profile             | *Last Name:              |                              |                            |                                             |
| My Tickets                 | *E-mail Address:         |                              |                            |                                             |
|                            | *Address Line 1:         | Street address, flat, suite, | unit, building, floor, etc | Note: please write your address in English. |
| 1y Points<br>0 ⑦           | Address line 2:          |                              |                            | Note: please write your address in English. |
| 1y G Wallet<br><b>0.00</b> | *Country/Region:         | Slovakia                     | $\vee$                     |                                             |
| /ly Favorites              | *State / Province:       | Please select                | ~                          |                                             |
| fy G Wallet                | *City:                   | Please select                | ~                          |                                             |
| My Orders                  |                          |                              |                            |                                             |

6. Ako posledné si nastavíme krajinu doručenia a menu, v ktorej chceme nakupovať. Pre Slovensko sú to € a pre Českú republiku sa oplatia tiež €, nakoľko Gearbest môže mať horší kurz do CZK ako banka.

| GLO                     | BALLAUNCH Tecla                                                                          | <b>st T30</b> Tablet              |                        | \$             | 199      | ) <b></b> |       | Free<br>Gift<br>\$9.99 |         |
|-------------------------|------------------------------------------------------------------------------------------|-----------------------------------|------------------------|----------------|----------|-----------|-------|------------------------|---------|
|                         | Support Center Ship to 1/USD Country Website All ~ redmi note 8 Select Regional Settings |                                   |                        |                |          |           |       |                        | bsite 🗸 |
| ≡ Category              | DEALS NEW LOCAL WAREHOUSE                                                                |                                   |                        | REHOUSE        | Ship to  |           |       |                        |         |
|                         |                                                                                          |                                   |                        |                | Slovakia |           |       | ~                      | /       |
|                         | • Personal Information                                                                   | Change Password Ad                | dress Book             |                | Currency |           |       |                        |         |
|                         | Complete the information to receive 10 Growth Value                                      |                                   |                        | \$ USD 🗸       |          |           |       |                        |         |
|                         |                                                                                          |                                   |                        | \$             | USD      | €         | EUR   |                        |         |
|                         | *Eirst name:                                                                             |                                   |                        |                | £        | GBP       | AU\$  | AUD                    |         |
| Lv.0<br>Growth Value: 5 | rifschame.                                                                               |                                   |                        |                | C\$      | CAD       | CHF   | CHF                    |         |
| Cedit Profile           | *Last Name:                                                                              |                                   |                        |                | HK\$     | HKD       | NZ\$  | NZD                    |         |
| 1 Calerronie            |                                                                                          |                                   |                        |                | 円        | JPY       | руб.  | RUB                    |         |
| My Tickets              | *E-mail Address:                                                                         |                                   |                        |                | R\$      | BRL       | NKr.  | NOK                    |         |
| 📀 Message Us            |                                                                                          |                                   |                        |                | DKr.     | DKK       | SKr   | SEK                    |         |
|                         | *Address Line 1:                                                                         | Street address, flat, suite, unit | , building, floor, etc | Note: please v | <b>D</b> | ILS       | Col\$ | COP                    |         |
| Mar Dalata              |                                                                                          |                                   | <u> </u>               |                | MXN\$    | MXN       | В     | THB                    |         |
|                         | Address line 3:                                                                          |                                   |                        | Notor plance : | Rp       | IDR       | zł    | PLN                    | -       |

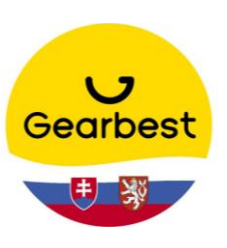

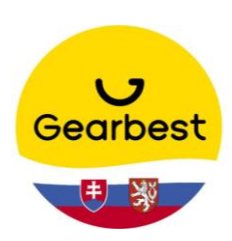